# <町ホームページ>

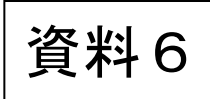

| 長久手町<br>NAGAKUTE |         | Google   | A English<br>検索 | 文字の大きさ<br>小 中 大 | 色合いの変更<br>標準 1 2 3 |
|------------------|---------|----------|-----------------|-----------------|--------------------|
| → くらし・環境         | → 健康・福祉 | → 子育て・教育 | → 文化・スポー        | ツ → 町政          | 情報                 |

#### <u>ホーム</u>><<u>らし・環境</u>>公共交通

| → くらし・環境                                                                                                 | 公共交通                                                                                                    |
|----------------------------------------------------------------------------------------------------|----------------------------------------------------------------------------------------------------|
| <ul> <li>申請書・手続き</li> <li>補助金・手当て</li> <li>税金・年金</li> <li>ごみだし・リサイクル</li> <li>ペット</li> <li>環境</li> </ul> | お知らせ<br>現在、ページはありません。                                                                                                    |
| <ul> <li>ケーブルテレビ・地デジ</li> <li>公共交通</li> <li>交通安全</li> <li>防犯</li> <li>防災・国民保護</li> <li>消防</li> </ul>     | 長久手町内公共交通路線網図 (PDF: 527KB)       N - バス利用案内       ・ 路線図(バスマップ) (PDF: 1.126KB)                                                                  |
| <ul> <li>道路</li> <li>上下水道</li> <li>住まい</li> <li>都市整備</li> <li>産業</li> <li>市民活動・ボランティア</li> </ul>         | <ul> <li>・ 時刻表(PDF:1.113KB)</li> <li>N - バスの利用状況</li> <li>・ N - バスの利用状況</li> <li>N - バスのルート検索</li> </ul>                                       |
| <ul> <li>田園バレー事業</li> <li>地域交流</li> <li>男女共同参画</li> <li>人権</li> <li>相談</li> </ul>                        |                                                                                                    |
|                                                                                                    | <ul> <li>・ 愛知高速交通株式会社(リニモ)(外部リンク)</li> <li>・ 利用者数(外部リンク)</li> <li>・ リニモ・バス乗り継ぎマップ「リニモビ」(外部リンク)</li> <li>・ 東部丘陵線連絡協議会「リニモニ通信」(外部リンク)</li> </ul> |

### 名鉄バス

• 名鉄バス株式会社(外部リンク)

#### 名古屋市交通局

<u>名古屋市営バス(外部リンク)</u>

### 近隣市町のコミュニティバス

- 日進市くるりんばす 利用案内(外部リンク)
- 尾張旭市あさび一号 利用案内(外部リンク)
- 瀬戸市コミュニティバス 利用案内(外部リンク)

▲ ページの先頭へ戻る

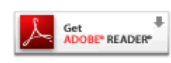

PDF形式のファイルをご覧いただく場合には、Adobe Readerが必要です。Adobe Readerを お持ちでない方は、バナーのリンク先から無料ダウンロードしてください。

#### サイトマップ | 個人情報の取り扱いについて | このサイトについて | ご意見・お問い合わせ

**長久手町役場** 〒480-1196 愛知県愛知郡長久手町大字岩作字城の内60番地1 電話:0561-63-1111(代表)/ファックス:0561-63-2100(代表) 開庁時間:平日8時30分から17時15分まで 閉庁日:土日祝日、年末年始

アクセス地図

Copyright Nagakute Town. All Rights Reserved

# 【コミたん】を使った検索方法の例

1. 町ホームページの『コミたん』をクリック

〇下図の画面が出てくる。

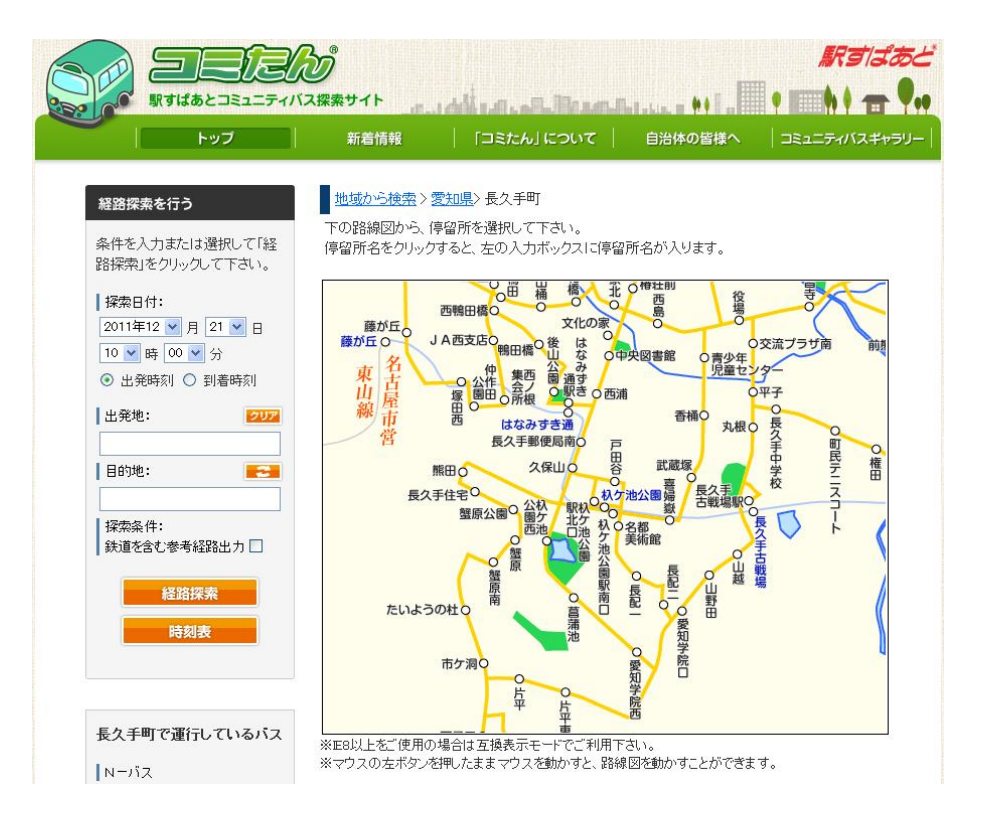

## 2. 左の選択欄から日時と出発・到着時刻の該当するものをそれぞれ選択

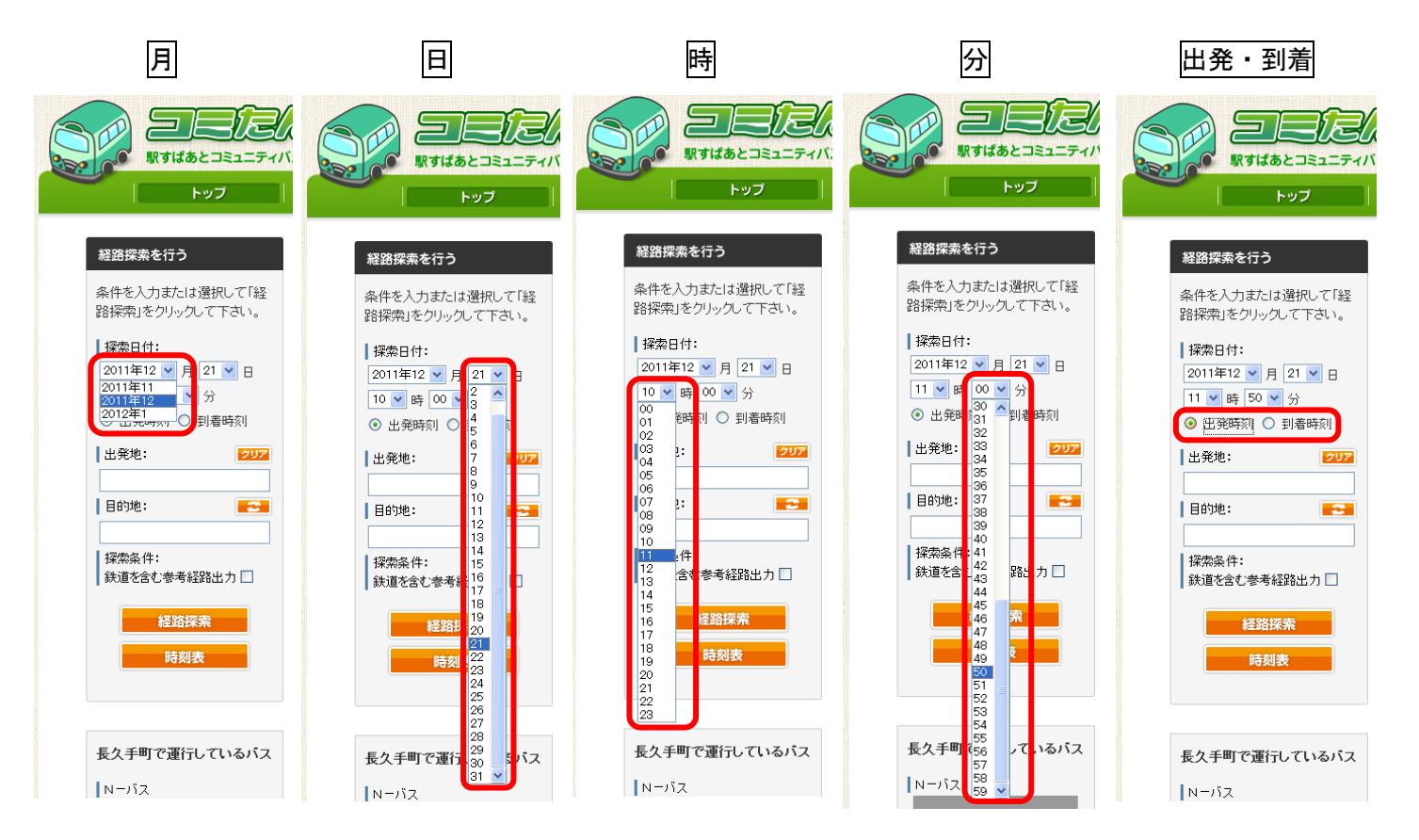

## 3. 出発地・目的地の選択

〇画面上のバス停名をクリックして、選択することができる。

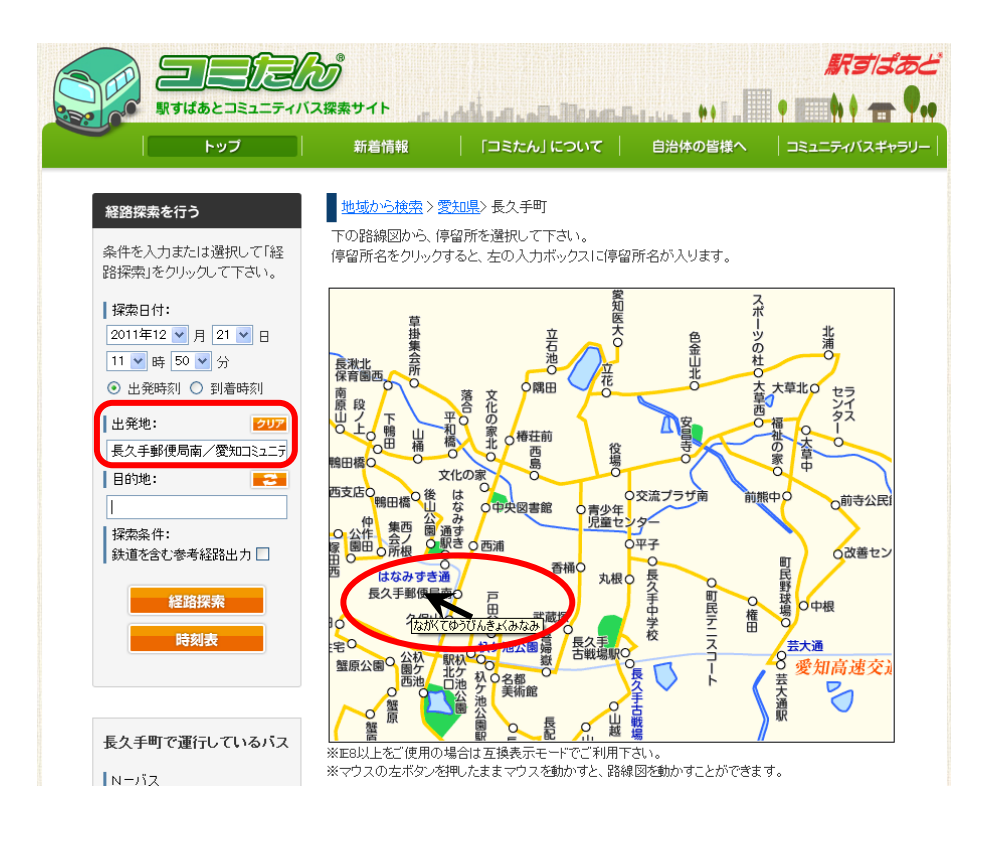

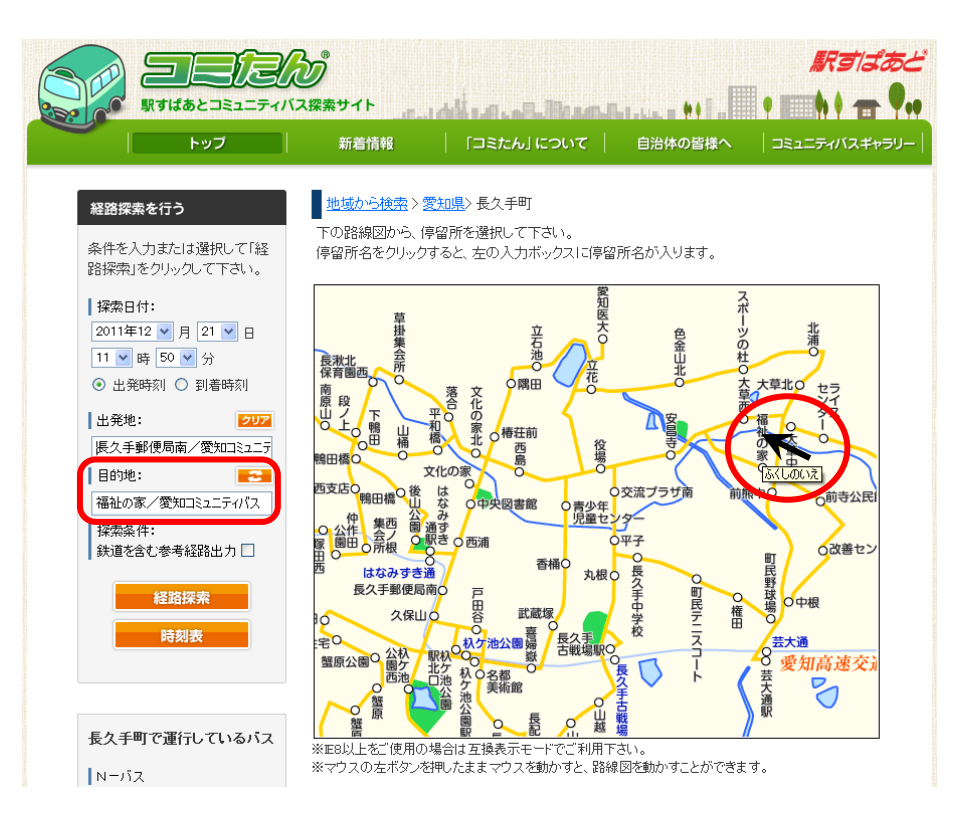

4. 全ての選択が終ったら、経路探索をクリック

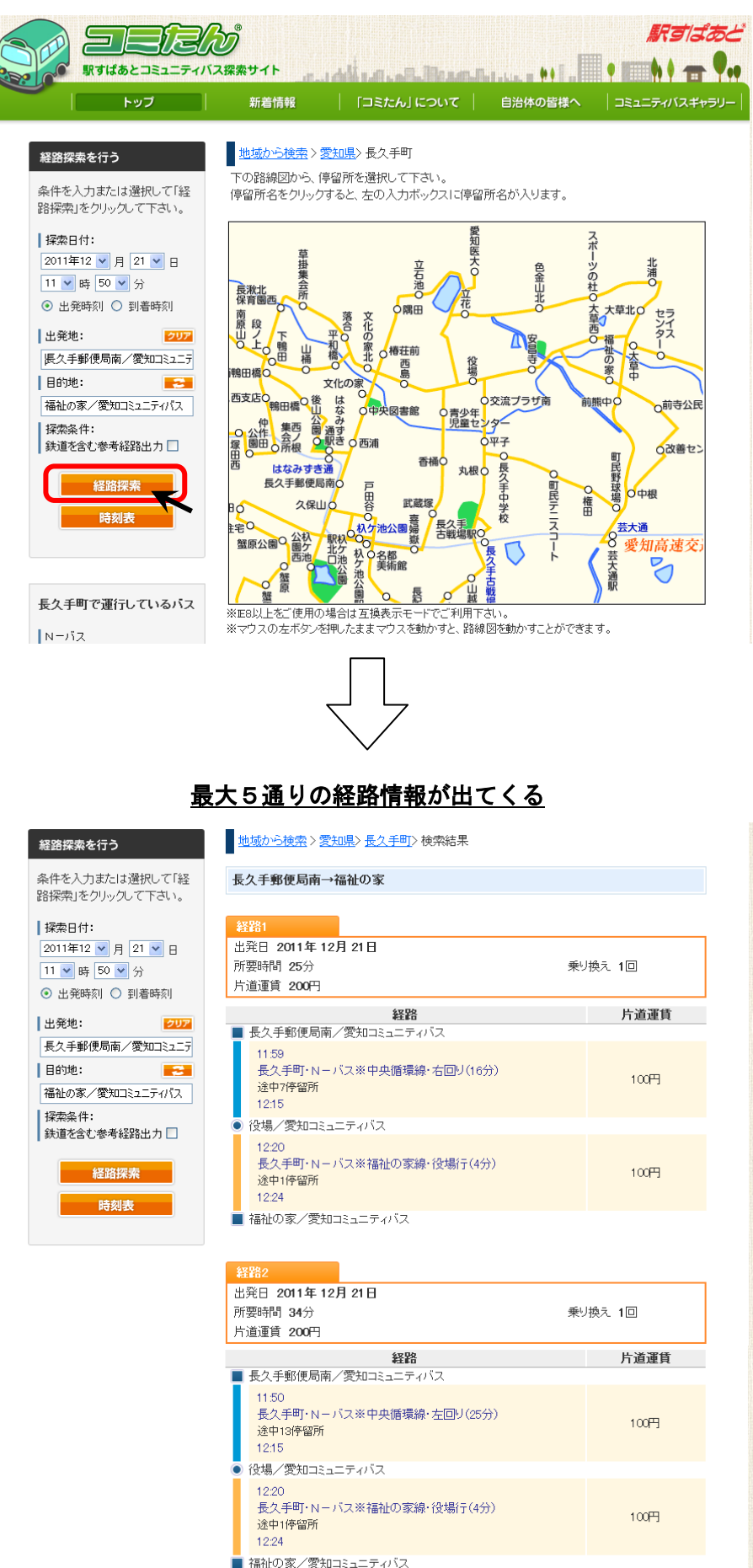

5. 隣接する尾張旭市のあさぴ一号への経路探索も可能

例)9時30分に『役場』出発で、尾張旭市の市役所までの経路探索をする場合

① 同じ要領で左欄の出発地まで選択した後に、画面上の【愛知県】をクリック

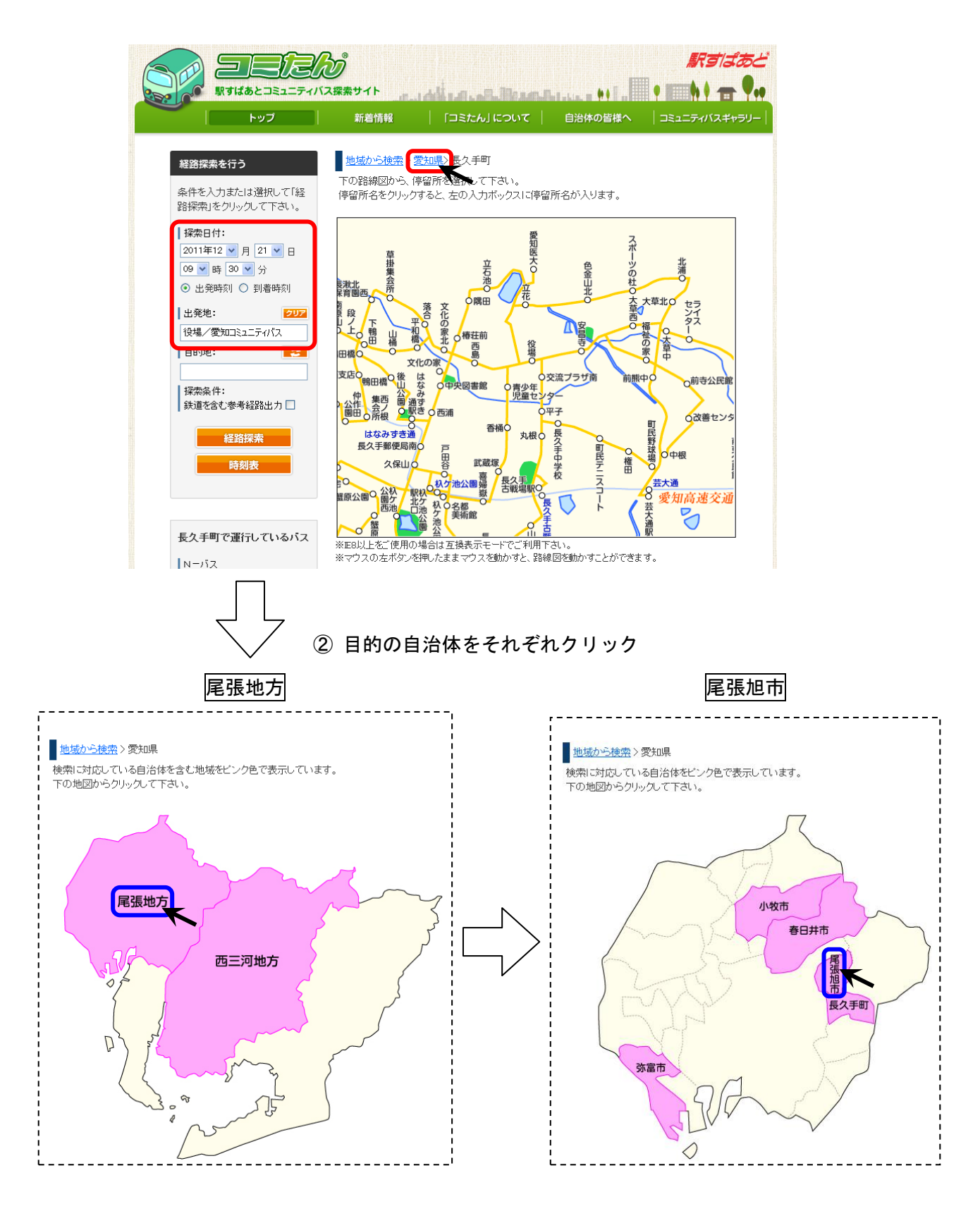

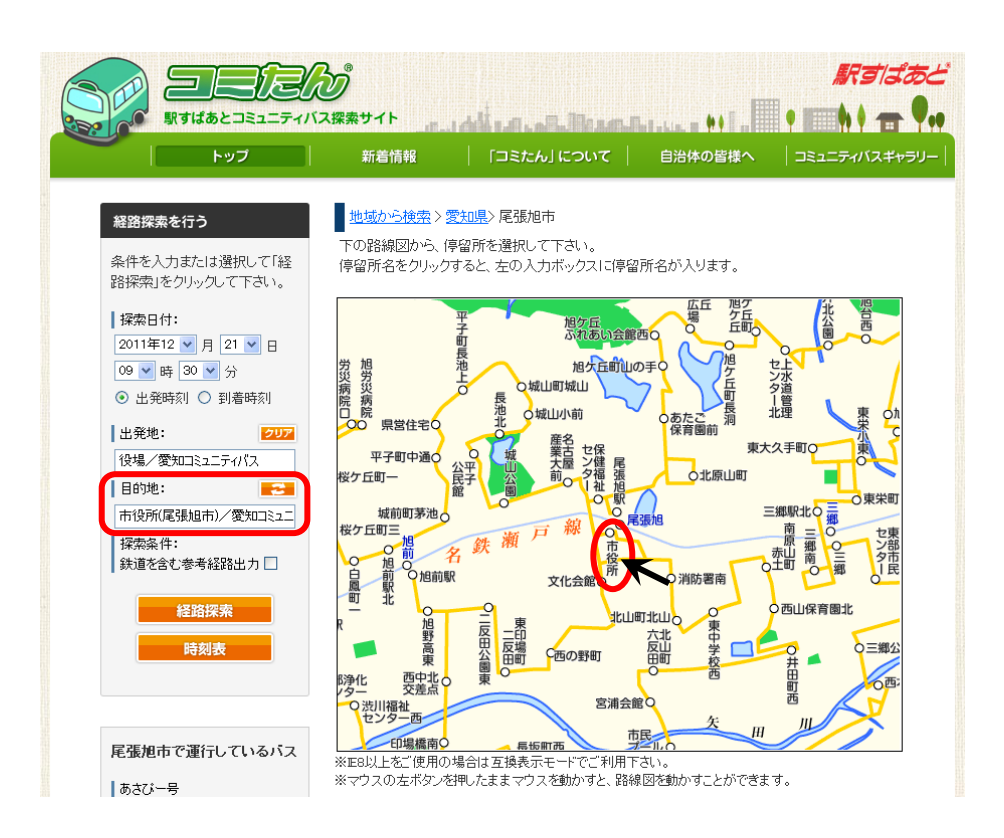

④ 全ての選択が終ったら経路探索をクリック: 最大5通りの経路情報が出てくる

|                                                                                                    | 2<br>READING AND AND AND AND AND AND AND AND AND AND      |       | <b>K</b> sij                            | あど<br>9.1 |
|----------------------------------------------------------------------------------------------------|-----------------------------------------------------------|-------|-----------------------------------------|-----------|
| トップ                                                                                                    | 新着情報   「コミたん」について   自治                                    | 体の皆様へ | コミュニティバスギャ                              | -5IJ—     |
| 経路探索を行う<br>条件を入力または選択して「経                                                                                                    | <u>地域から検索</u> > <u>愛知県</u> > <u>尾張旭市</u> > 検索結果<br>役場→市役所 |       |                                         |           |
| <ul> <li>         辞探索」をクリックして下さい。          探索日付:      </li> <li>         2011年12 ▼ 月 21 ▼ 日         </li> <li>         09 ▼ 時 30 ▼ 分         </li> </ul> | <mark>経路1</mark><br>出発日 2011年 12月 21日<br>所要時間 46分         | 乗り    | 與元 <b>1</b> 回                           |           |
| ⊙ 出発時刻 ○ 到着時刻                                                                                                    | 片道運賃 200円                                                 |       | 11.12.1022                              |           |
| 出発地: 2リア                                                                                                    | <u>     登路</u> ■ 役場/愛知コミュニティバス                            |       | 「「」」「「」「」「」「」「」「」「」「」」「」「」「」」「」」「」」「」」「 |           |
| 役場/愛知コミュニティパス<br>目的地:                                                                                                    | 9:47<br>長久手町・N-バス※中央循環線・左回り・役場行(3:<br>9:50                | 分)    | 100円                                    |           |
| 採索条件:<br>鉄道を含む参考経路出力 □                                                                                                    | ● 愛知医大/愛知コミュニティバス                                         |       |                                         |           |
| 経路探索                                                                                                    | 1011<br>尾張旭市・あさび一号※東ルート・右回り(22分)<br>途中12停留所<br>1033       |       | 100円                                    |           |
|                                                                                                    | ■ 市役所/愛知コミュニティバス                                          |       |                                         |           |